# Przykład dynamicznej analizy MES lekkiej konstrukcji wspornika w systemie ABAQUS Model 3D

#### Opracował dr inż. Paweł Stąpór

## Sformułowanie problemu

Wykonaj analizę 3D problemu zdefiniowanego w części pierwszej (rysunek 1). Zbadaj wpływ drgań poprzecznych (prostopadłych do płaszczyzny wspornika) o amplitudzie 0.002 i częstości  $250\pi$ . Wykres fazowy drgań podstawy wspornika przedstawiony jest na rysunku 4. Parametry fizyczne problemu:  $u(t)=0.001(\cos(400\pi t)-1)$ , rysunek 2,  $v(t)=0.002\sin(250\pi t)$ , rysunek 3. Poszukiwane są naprężenia w czasie t=0.01902. Właściwości materiału: E=200e9, v=0.0,  $\rho=7800$ , stała grubość równa 1.

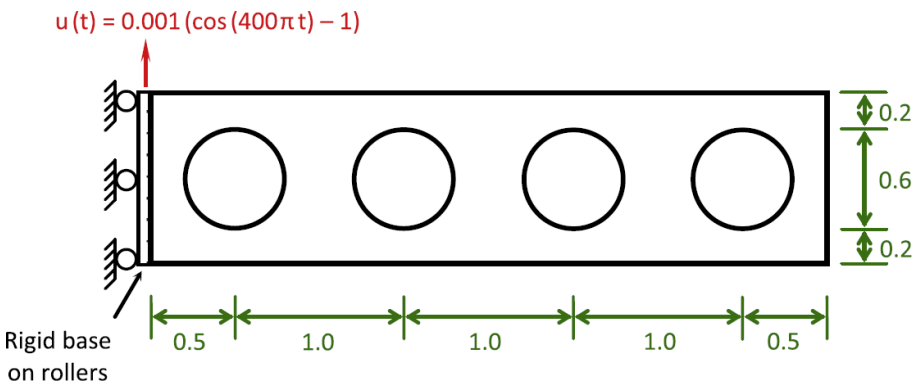

Rysunek 1: Model dynamiczny wspornika o lekkiej konstrukcji (źródło: Payen, D., J., Bathe, K., J., A stress improvement procedure, *Computers and Structures*, strony 311-326, 2012.)

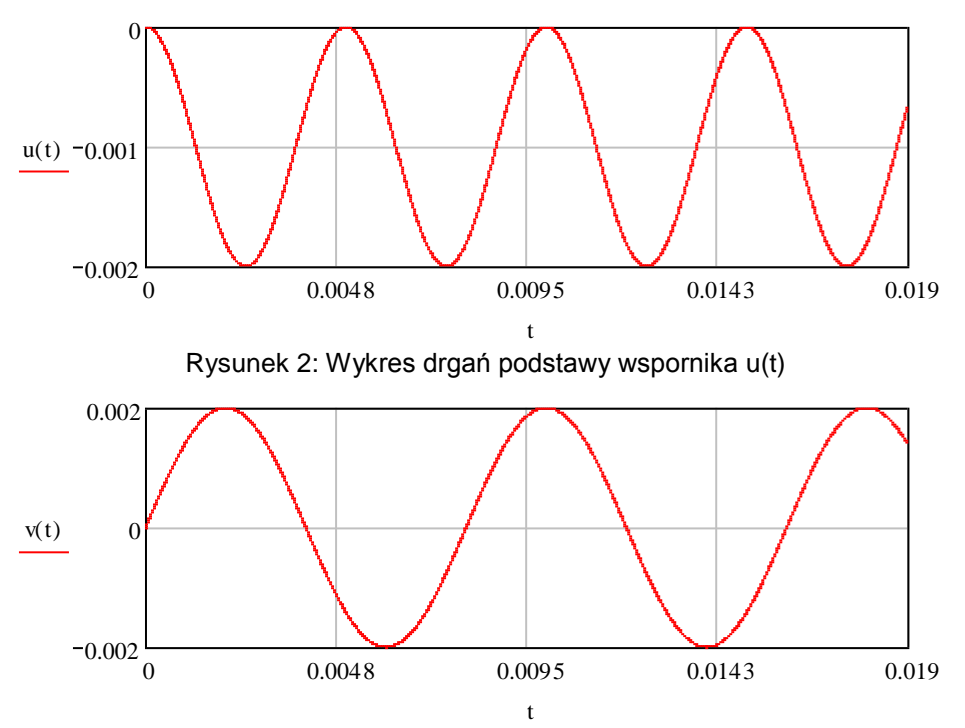

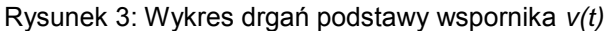

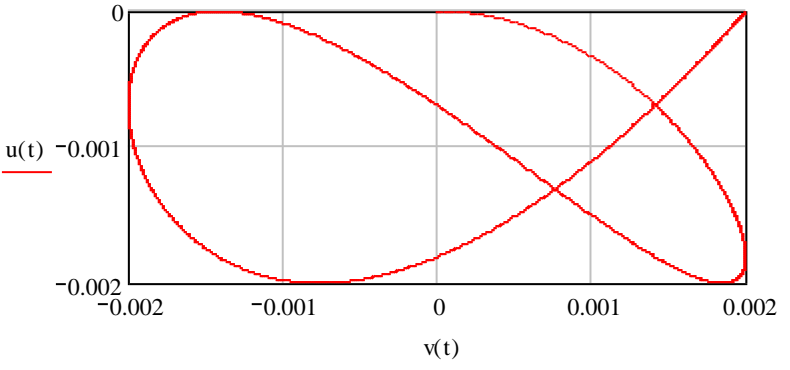

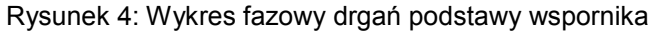

#### Analiza zadania w systemie ABAQUS (polecenie → opcja1: wartość1; opcja2: wartość2; ...)

#### **Pre-processing**

- 1. ABAQUS/CAE → Create Model Database
- 2. Module: Part → Create Part → Name: Wspornik; Modelling Space: 3D; Type: Deformable; Base Future: Solid; Approximate size: 4 → Continue...
- 3. Create Lines: Rectangle (4 lines)  $\rightarrow$  Pick a starting corner for the rectangle or enter X,Y: -2,-0.5 $\rightarrow$ 2,0.5
- 4. Create Circle Center and Perimeter →

Pick a center point for the circle or enter X, Y: **-1.5,0** $\rightarrow$ Pick a perimeter point for the circle or enter X, Y:**-1.2,0** $\rightarrow$ 

Pick a center point for the circle or enter X, Y: -0.5,0 $\rightarrow$ Pick a perimeter point for the circle or enter X, Y:-0.2,0 $\rightarrow$ 

Pick a center point for the circle or enter X, Y:  $0.5,0 \rightarrow$ Pick a perimeter point for the circle or enter X, Y: $0.2,0 \rightarrow$ 

Pick a center point for the circle or enter X, Y: **1.5,0**  $\rightarrow$ Pick a perimeter point for the circle or enter X, Y:**1.2,0**  $\rightarrow$  Done $\rightarrow$  Depth: 1

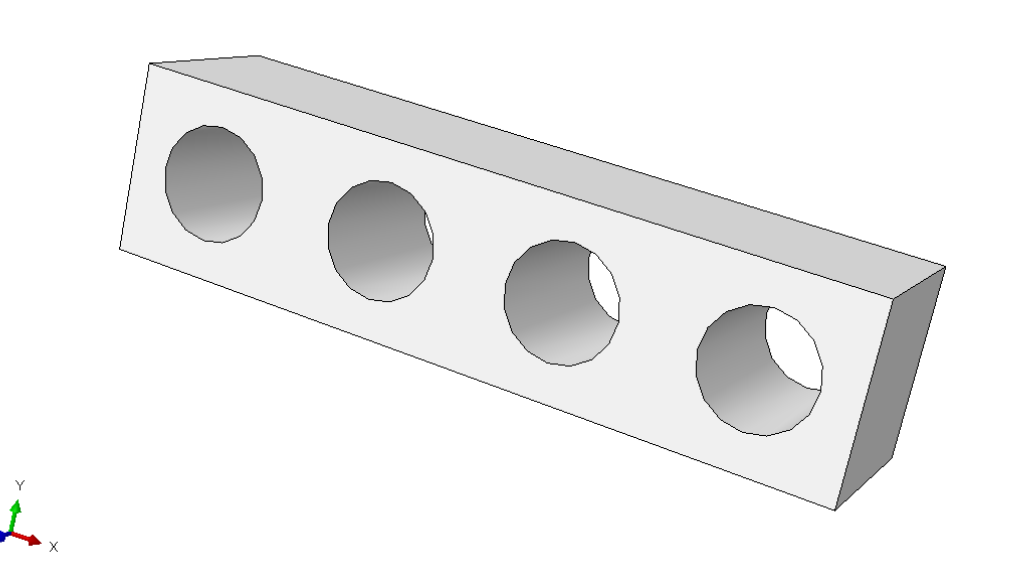

Rysunek 5: Model 3D zadania

- 5. Module: Property → Create Material → General → Density: **7800**→ Mechanical: Elasticity → Elastic → Young's Modulus **200e9**; Poisson's Ratio: **0.0**→ OK
- 6. Create section  $\rightarrow$  Category: Solid; Type: Homogeneus  $\rightarrow$  Continue... $\rightarrow$  Material: Material-1 $\rightarrow$  OK
- 7. Assign Section  $\rightarrow$  Select the regions to be assigned section  $\rightarrow$  Done  $\rightarrow$  Section: Section-1  $\rightarrow$  OK
- Module: Assembly → Instance Part → Parts: Wspornik; Instance Type: Independent (mesh on instance) → OK
- 9. Module: Step → Create Step → Name: Step-1; Procedure Type: General: Dynamic, Explicit → Continue...→ Time period: 0.01902; NIgeom: Off → OK
- 10. Field Output Manager  $\rightarrow$  Edit...  $\rightarrow$  Continue...  $\rightarrow$  Interval: 1000  $\rightarrow$  OK
- 11.Module: Load →Create Boundary Condition → Category: Mechanical; Types for selected Step: Displacement/Rotation →Continue.. → Select regions for the boundary condition → Done → U1:0; U2:1; Amplitude: → Create... → Type: Periodic → Continue.. → Circular frequency: **1256**; Starting time: 0; Initial amplitude: -0.001; A: 0.001; B:0 → OK → Amplitude: Amp-1 → OK

- 12. Create Boundary Condition → Category: Mechanical; Types for selected Step: Displacement/Rotation → Continue.. → Select regions for the boundary condition → Done → U3:1; Amplitude: → Create... → Type: Periodic → Continue.. → Circular frequency: **785.4**; Starting time: 0; Initial amplitude: **0**; A: **0**; B:**0.002** → OK → Amplitude: Amp-2 → OK
- 13. Module: Mesh  $\rightarrow$  Seed Part Instance  $\rightarrow$  Approximate global size: 0.07 $\rightarrow$  OK
- 14. Assign Mesh Controls  $\rightarrow$  Element Shape: Tet  $\rightarrow$  OK
- 15. Assign Element Type →Select regions to be assign element type →Done →Family: 3D Stress; Geometric order: Linear
- 16.Mesh Part Instance  $\rightarrow$  OK to mesh part instance?  $\rightarrow$  Yes

#### Processing

- 1. Module: Job  $\rightarrow$  Create Job  $\rightarrow$  Continue...  $\rightarrow$  OK
- 2. Job Manager → Submit

#### Post-processing

- 1. Job Manager → Results
- 2. Plot Contours on Deformed Shape

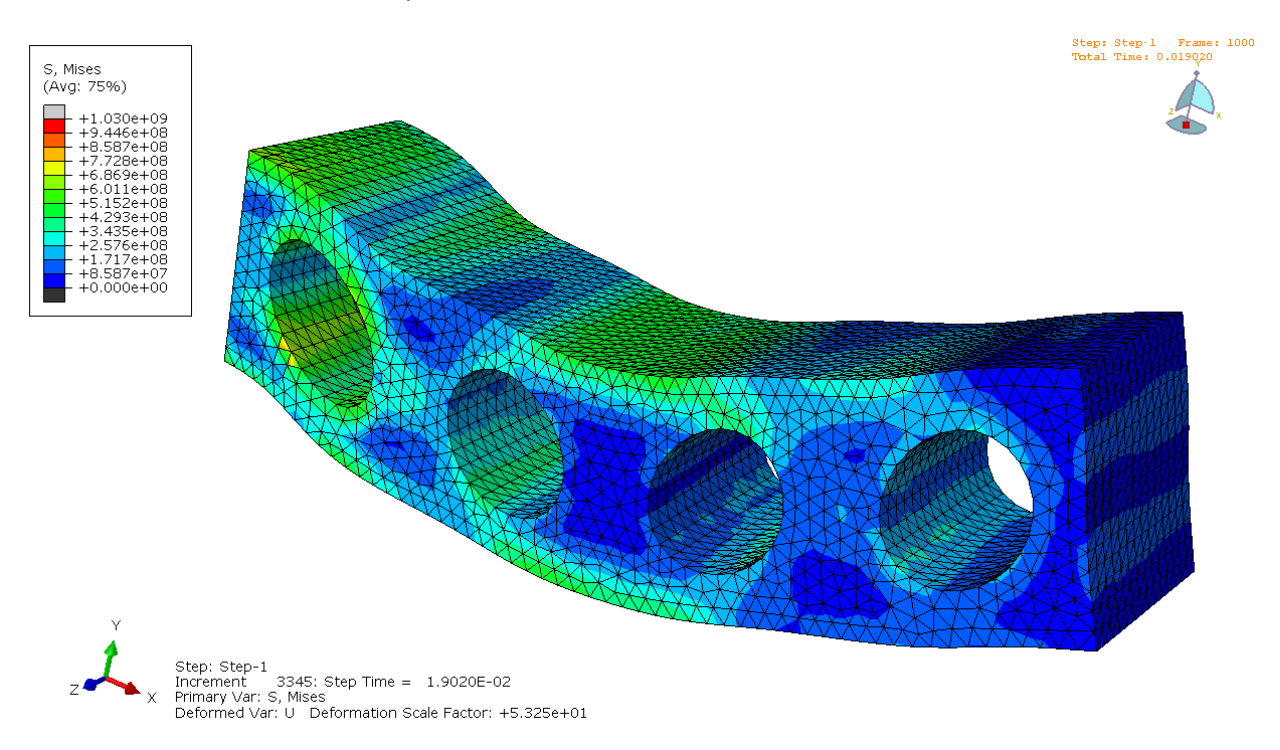

Rysunek 6: Naprężenia zastępcze Misesa na tle modelu zdeformowanego w czasie t=0.01902.

### 3. Animate $\rightarrow$ Time History

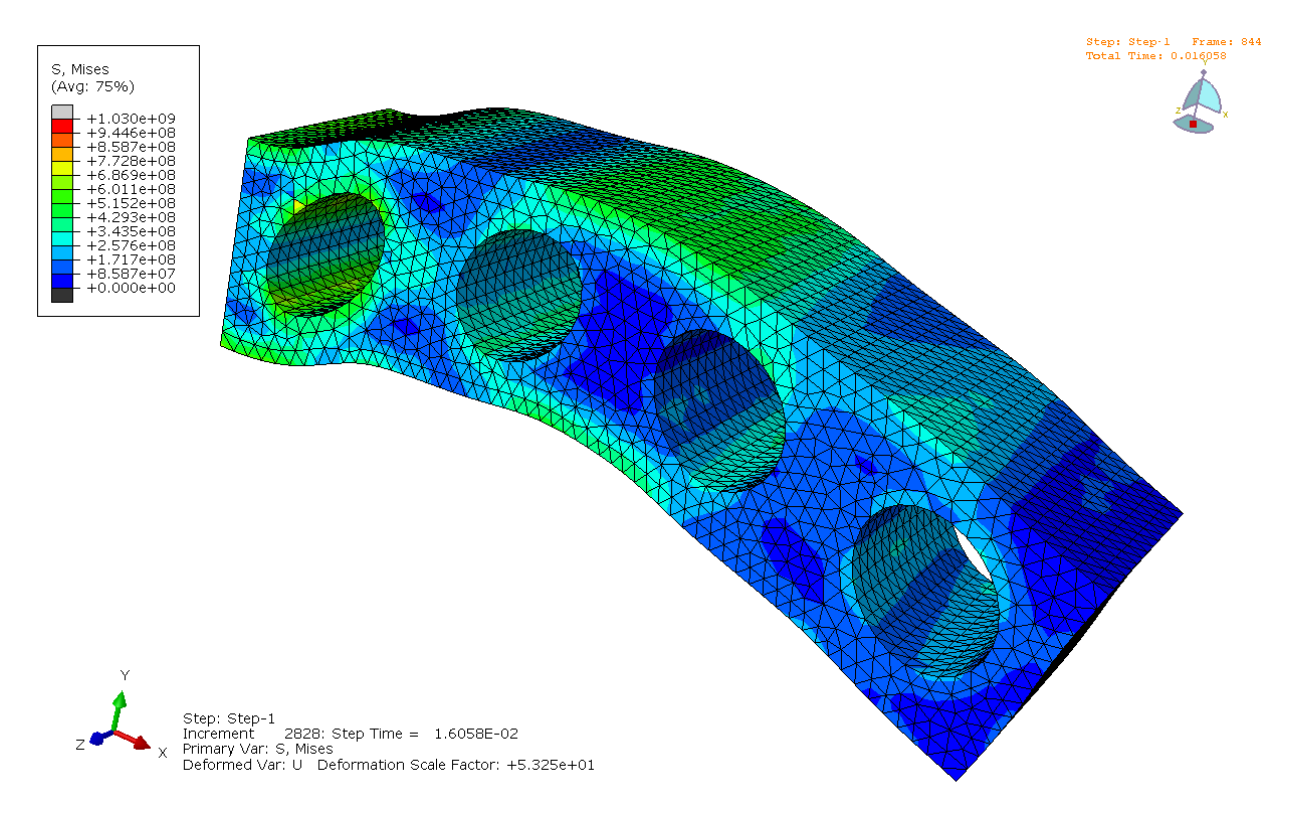

Rysunek 7: Stan naprężeń Misesa w kolejnych chwilach czasu

4. Result  $\rightarrow$  History Output: Internal Energy ALLIE for Whole Model  $\rightarrow$  Plot

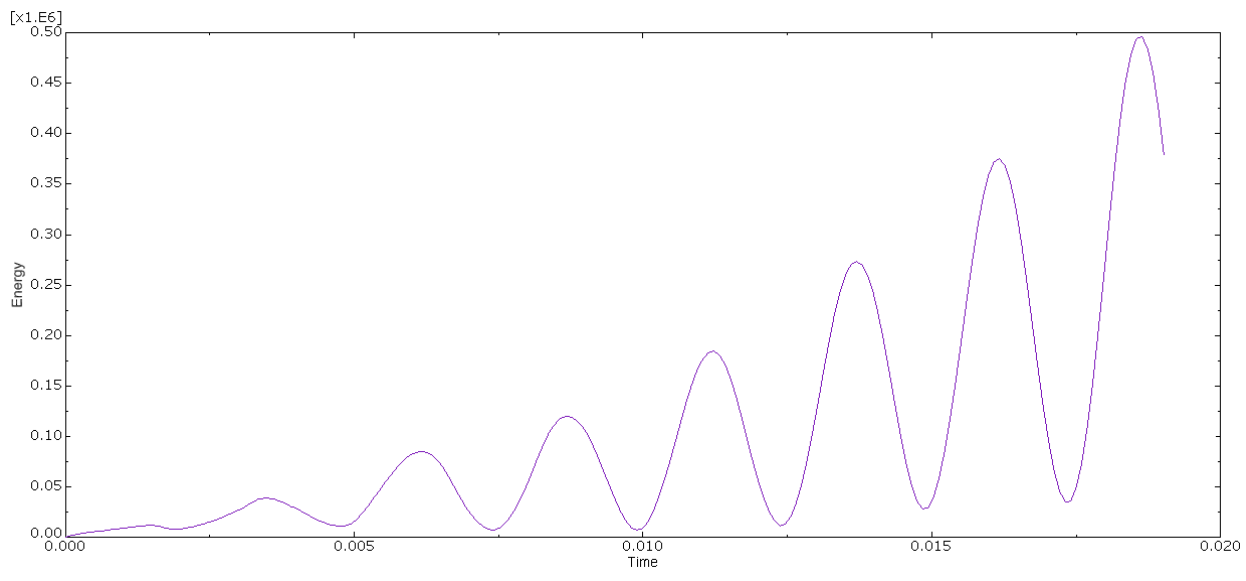

Rysunek 8: Energia wewnętrzna całego modelu w funkcji czasu

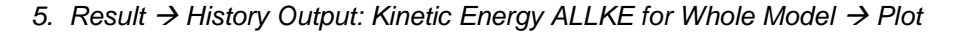

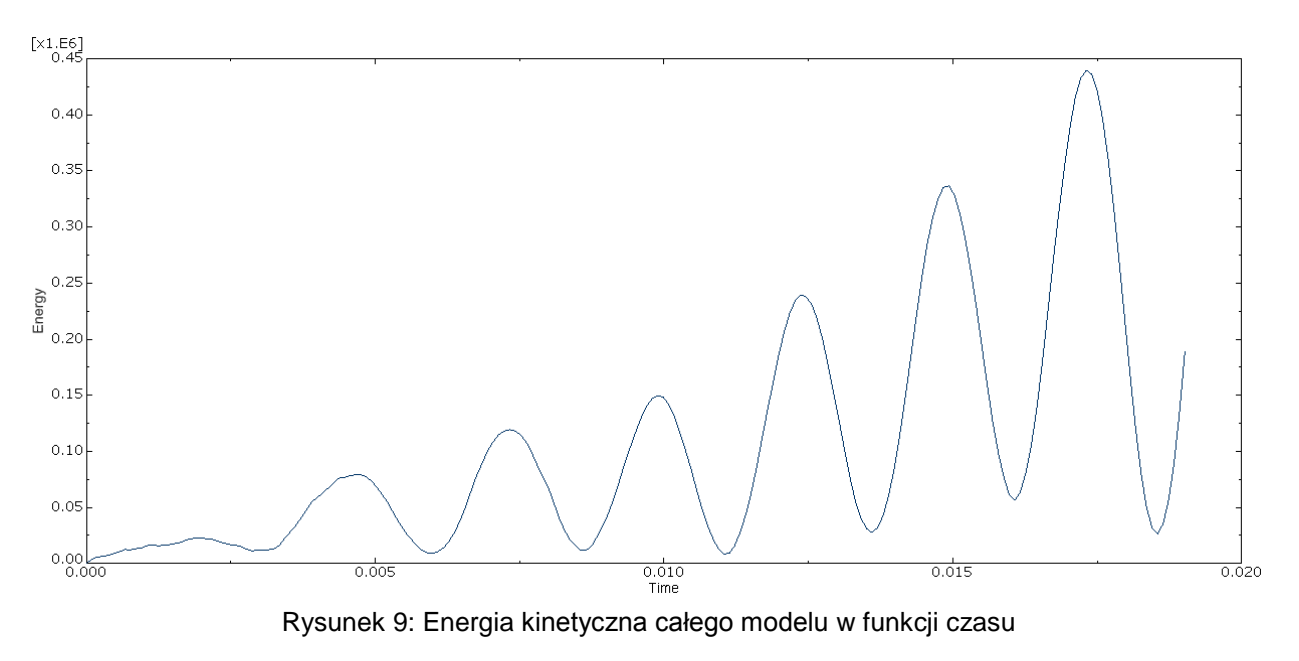

6. Result → History Output: External Work ALLWK for Whole Model → Plot

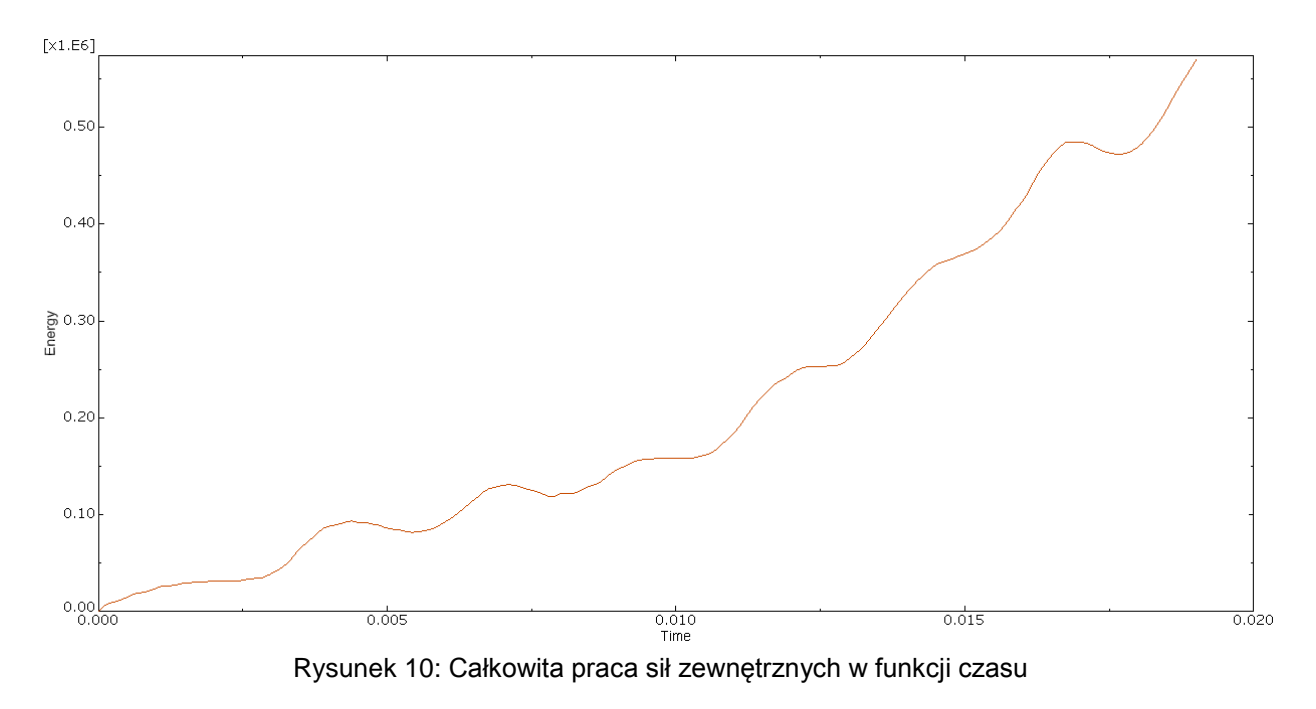

7. Plot Deformed Shape → Create XY Data: ODB field output → Continue … → Position: Unique Nodal; U Spatial displacement: U2, U3 → Elements/Nodes → Pick from Viewport → Add Selection → Plot

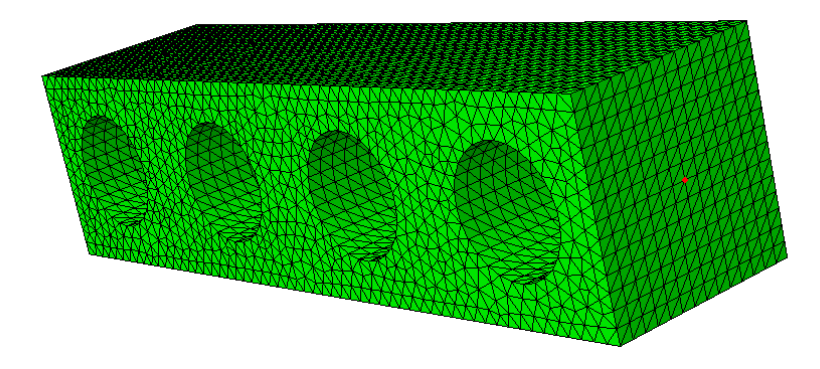

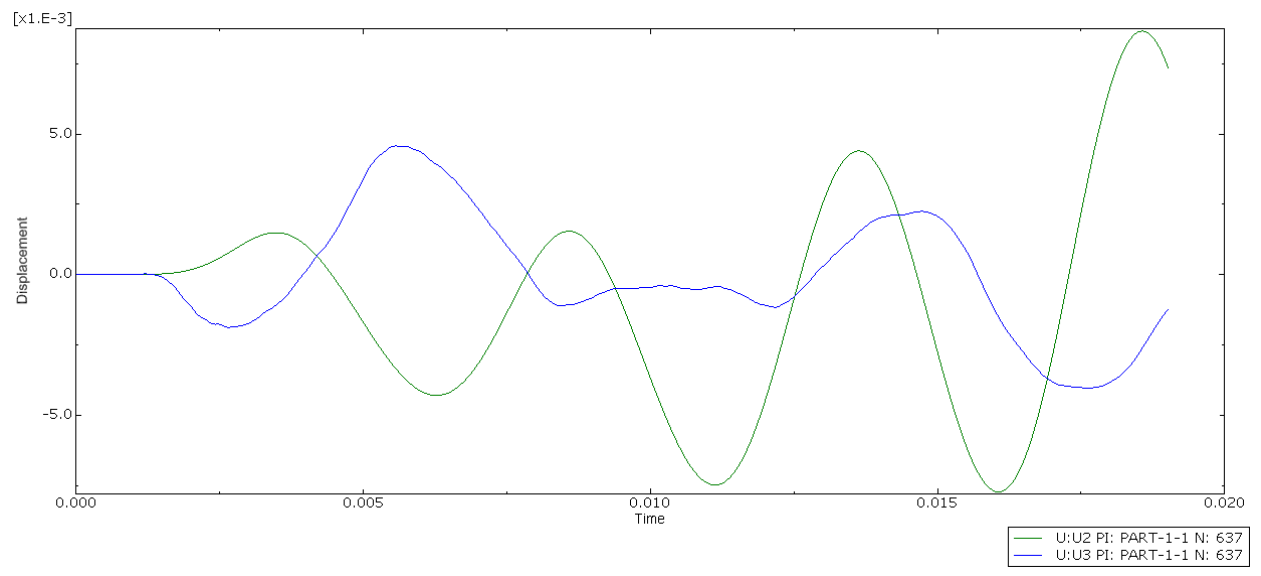

Rysunek 11: Przemieszczenia wybranego węzła w funkcji czasu

Porównaj otrzymane wyniki z modelem 2D, oceń wpływ drgań w kierunku prostopadłym do płaszczyzny wspornika. Wykonaj analizę do czasu t=0.04.